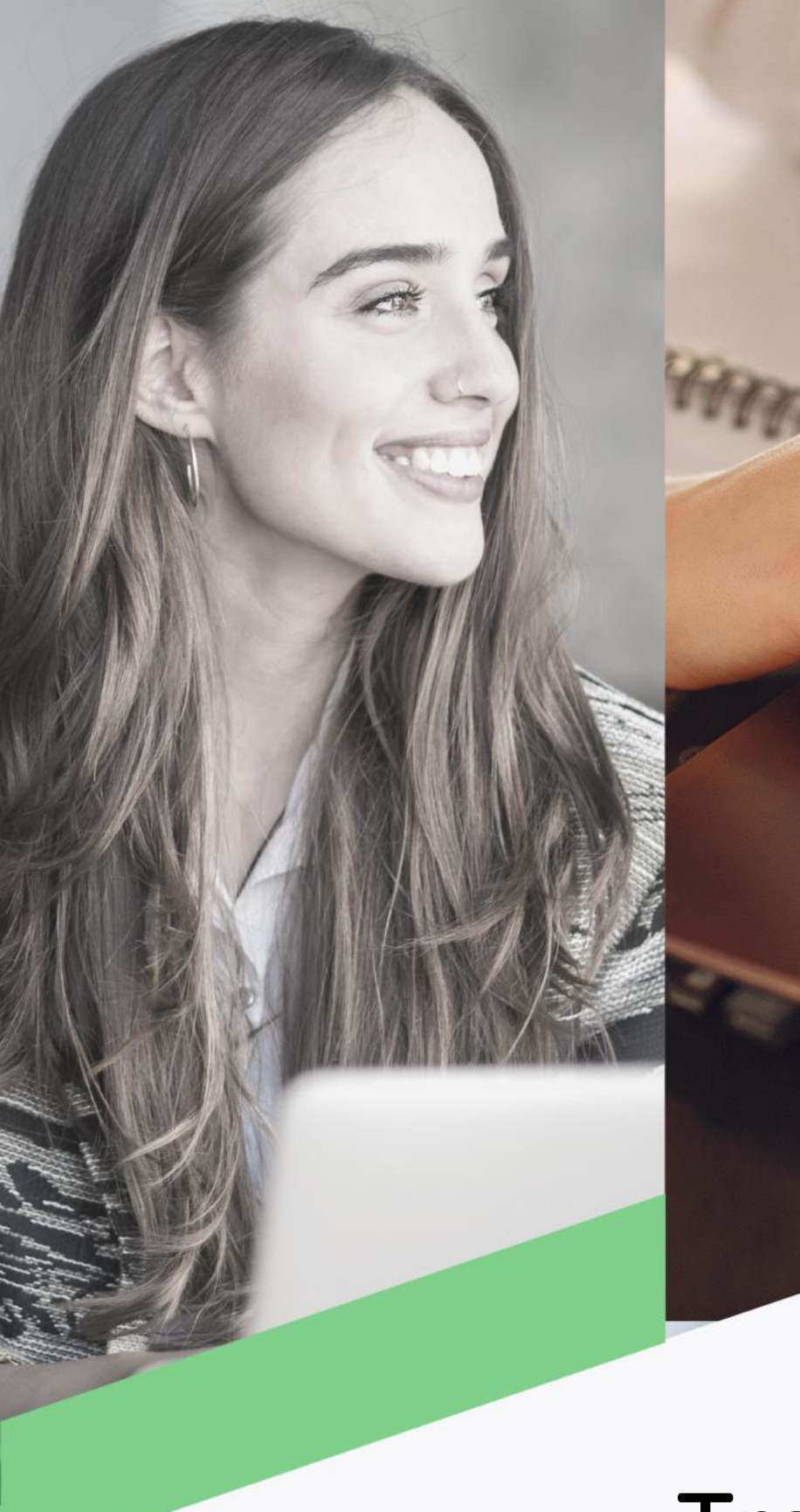

# Transferencia locales ACH

Banca en Línea Empresas

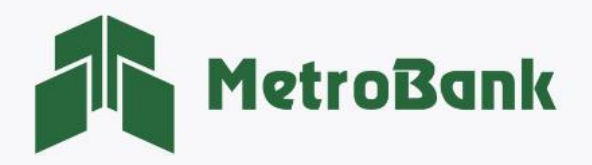

## TRANSFERENCIA LOCALES ACH

#### Creación de transferencia

Nota: Para realizar esta gestión, debe tener activo su token digital o físico.

**Paso 1.** Una vez haya iniciado sesión en su Banca en línea Empresas desde el usuario Operador o Ambos (recordar regla de este usuario), seleccione en la sección de transferencias la opción "Locales ACH".

| MIS CUENTAS | TRANSFERENCIAS   | PAGOS Y RECARGAS | SOLICITUDES |  |
|-------------|------------------|------------------|-------------|--|
|             | Favoritas        |                  |             |  |
| MIR CUEN    | ravonitas        |                  |             |  |
| MISCOER     | Entre mis cuenta | s                |             |  |
| 0           | A cuentas Metrol | pank )           |             |  |
|             |                  |                  |             |  |
|             | Locales ACH      |                  | Ultimas 10  |  |
|             | Internacionales  |                  |             |  |
|             | Programadas      |                  |             |  |
|             | riogramaaao      |                  |             |  |

**Paso 2.** Seleccione la pestaña ubicada en la parte superior derecha que dice <u>"Agregar"</u>, para crear una nueva transferencia Local ACH.

| Locales ACH            |                         |                           |                                               |                     |                  | Agregar                  |
|------------------------|-------------------------|---------------------------|-----------------------------------------------|---------------------|------------------|--------------------------|
|                        |                         | Estas son las operaciones | pendientes de aprobar. Para añadir una nueva, | presione "Agregar". |                  |                          |
| Filtrar: Ingrese texto | para filtrar resultados |                           |                                               | Mostra              | r 10 🗢 registros | 🖨 Imprimir 🔹 Excel 🔹 PDF |
| Fecha                  | Monto a pagar           | Cuenta de Débito          | Beneficiario                                  | Usuario ingreso     | No. Apr          | Acciones                 |
|                        |                         |                           |                                               |                     |                  |                          |
|                        |                         |                           |                                               |                     |                  |                          |

**Paso 3. Ingresar los datos del Beneficiarios:** en esta sección debe ingresar los datos de: cuenta de origen, monto, descripción, nombre del beneficiario, cuenta del beneficiario, banco, tipo de cuenta, correo. Es importante completar todos datos para poder avanzar con la transacción, seguido darle al botón de <u>"Aceptar"</u>.

| Locales ACH                       |                                            | Beneficiarios                                               |
|-----------------------------------|--------------------------------------------|-------------------------------------------------------------|
| SELECCIONAR                       | VERIFICAR                                  | CONFIRMAR                                                   |
| Cuenta Origen: ✔<br>Corriente - № | Monto: 🖌                                   | Descripción: 🗸<br>Pruebas                                   |
| Nombre del beneficiario:  PRUEBAS | Cuenta del beneficiario: 🖌<br>123412341234 | Banco del beneficiario:  BANCO NACIONAL DE PANAMA           |
| Tipo de Cuenta: 🖌<br>Ahorro       | Email del beneficiario: 🖌<br>123@GMAIL.COM | Categoria de la transaccion:<br>TRANSFERENCIA DE EFECTIVO - |
| Programar recurrencia             |                                            |                                                             |
|                                   | Regresar Aceptar                           |                                                             |

**Nota:** en el botón verde donde dice <u>"Programar recurrencia"</u>, puede programar los pagos que desee tengan una frecuencia y las veces que quiere que esta se dé, configurándolo desde un primer pago.

| Programar recurrencia |   |               |         |         |              |            |
|-----------------------|---|---------------|---------|---------|--------------|------------|
| Frecuencia:           |   | Repetir hasta |         |         | Primer Pago: | _          |
| Sólo uno              | - |               |         | 1 veces |              | 01/06/2022 |
|                       |   |               |         |         |              |            |
|                       |   |               |         |         |              |            |
|                       |   |               | Aceptar |         |              |            |

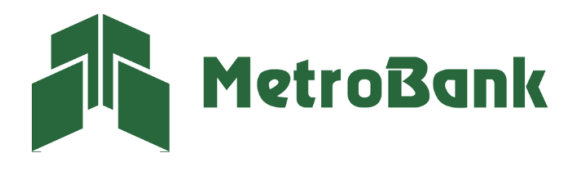

**Paso 4. Agregar beneficiario:** El sistema le indicará por medio de un mensaje si desea agregar al beneficiario. Esto, para que pueda tenerlo registrado en su listado de beneficiarios y realizar de manera más expedita futuras transferencias.

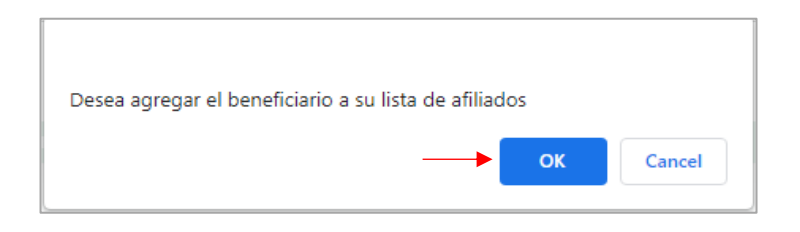

**Paso 5. Verificar información de transferencia:** puede corregir cualquier dato dándole a la pestaña de "<u>regresar</u>", si todo está correctamente darle a la pestaña de <u>"continuar"</u>.

| Locales ACH                                                                                                    |                    |                                                                                                    |
|----------------------------------------------------------------------------------------------------|--------------------|----------------------------------------------------------------------------------------------------|
| SELECCIONAR                                                                                                    | Leificar           | CONFIRMAR                                                                                                    |
| Cuenta débito - Nombre descriptivo: Corriente<br>Nombre del beneficiario: PRUEBAS<br>Número de cuenta: 123412341234<br>Banco del beneficiario: BANCO NACIONAL DE PANAMA<br>Descripción: PRUEBAS |                    | Monto a pagar: 10.00<br>Fecha de Pago: 02-Dec-2022<br>Frecuencia: Sólo uno - 1<br>Categoria de la transaccion: TRANSFERENCIA DE EFECTIVO |
|                                                                                                    | Regresar Continuar |                                                                                                    |

Paso 6. Ingrese el código OTP de su tarjeta token o su token digital, posteriormente presione "Continuar".

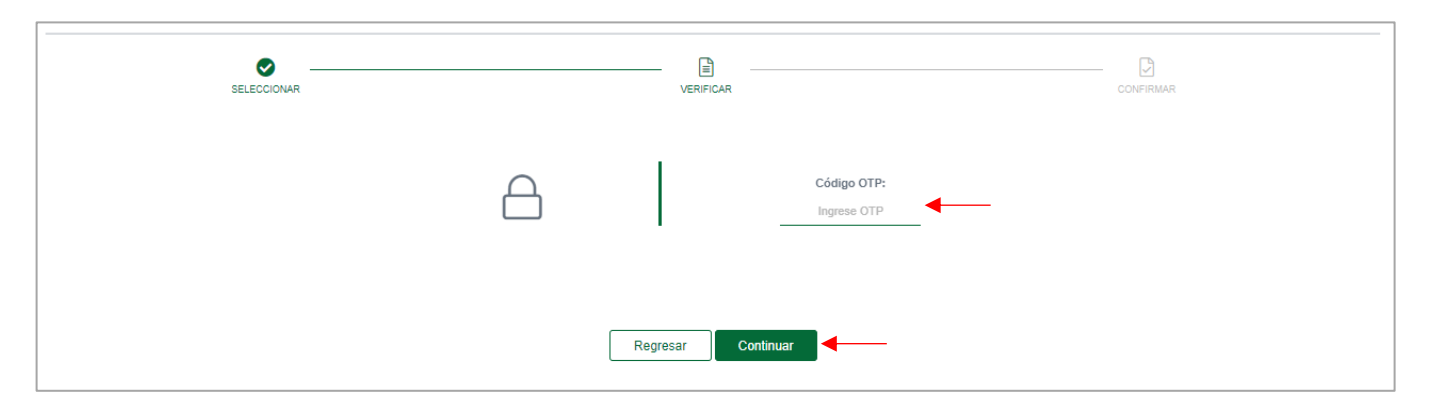

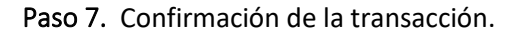

| MetroBank                                                               | SELECCIONAR | VERIFICAR | CONFIRMAR | 🖨 Imprim                                                    |
|-------------------------------------------------------------------------|-------------|-----------|-----------|-------------------------------------------------------------|
| <sup>cha</sup><br>1222<br>28AM<br>Agregar Transferencias ACH            | 1           |           |           |                                                             |
| Desde: Corriente<br>Hacia: 123412341234 PRUEBAS<br>Descripción: PRUEBAS |             |           |           | \$10.0<br>Frecuencia: Sólo uno<br>Fecha de proceso: 02/12/2 |

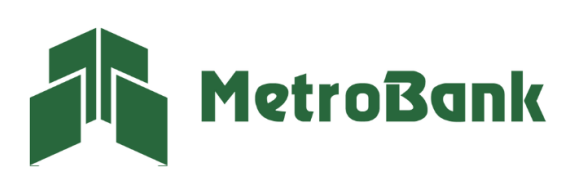

**Paso 8.** La transacción quedará en estado pendiente una vez haya culminado el proceso de creación de la transferencia. La misma debe ser aprobada por un usuario Supervisor o Ambos (recordar regla para este usuario).

| Locales ACH              |                                                                                             |                  |                                                     |                 |                     |   |         | Agre     | gar   |           |
|--------------------------|---------------------------------------------------------------------------------------------|------------------|-----------------------------------------------------|-----------------|---------------------|---|---------|----------|-------|-----------|
|                          | Estas son las operaciones pendientes de aprobar. Para añadir una nueva, presione "Agregar". |                  |                                                     |                 |                     |   |         |          |       |           |
| Filtrar: Ingrese texto p | ara filtrar resultados                                                                      |                  |                                                     | Mos             | trar 10 💠 registros |   | 🔒 Impri | mir 📘    | Excel | PDF       |
| Fecha                    | Monto a pagar                                                                               | Cuenta de Débito | Beneficiario                                        | Usuario ingreso | No. Apr             |   | Acci    | ones     |       |           |
| 09/12/2022               | 2.00                                                                                        | 1010             | PRUEBAS<br>123412341234<br>BANCO NACIONAL DE PANAMA | AMBER           | 1                   | ~ | ×       | Ø Î      | ନ୍ତ   |           |
| 02/12/2022               | 10.00                                                                                       | 00010            | PRUEBAS<br>123412341234<br>BANCO NACIONAL DE PANAMA | AMBER           | 1                   | ~ | ×       | Î        | 9     |           |
| Mostrando registros de   | l 1 al 2 de un total de 2 registros                                                         |                  | <b>↑</b>                                            |                 |                     |   |         | Anterior | 1     | Siguiente |

**Nota:** Si el beneficiario ya fue creado y desea realizar alguna transferencia Local ACH, puede darle en el botón verde que tiene una lupa, y este le desplegará un recuadro con la lista de los beneficiarios creados, si desea crear un beneficiario solamente, puede darle a la pestaña de <u>"Beneficiarios".</u>

| Locales ACH                       |                          | Beneficiarios                           |
|-----------------------------------|--------------------------|-----------------------------------------|
| SELECCIONAR                       | VERIFICAR                | CONFIRMAR                               |
| Cuenta Origen:                    | Monto:                   | Descripción:                            |
| Favor seleccione Cuenta de Débito | 0.00                     |                                         |
| Nombre del beneficiario:          | Cuenta del beneficiario: | Banco del beneficiario:                 |
| Q                                 |                          | Favor seleccione Banco del beneficiario |
| Tipo de Cuenta:                   | Email del beneficiario:  | Categoria de la transaccion:            |
| Corriente -                       |                          | TRANSFERENCIA DE EFECTIVO               |
| Programar recurrencia             |                          |                                         |
|                                   | Aceptar                  |                                         |

| Lista de beneficiar                                         | ios                        |                  | ×                    |
|-------------------------------------------------------------|----------------------------|------------------|----------------------|
| Seleccione un benefic<br>Filtrar: Ingrese texto para filtra | iario<br>r resultados      | Mostrar 10 🜩     | registros            |
| Banco del beneficiario                                      | Beneficiario               | Número de cuenta | Tipo de Cuenta       |
| CACECHI                                                     | NOMBRE DE BENEFICIARIO     | 1234567891       | Ahorro               |
|                                                             |                            |                  |                      |
| BANISTMO                                                    | PRUEBAS                    | 123456789        | Ahorro               |
| Mostrando registros del 1 al 3                              | de un total de 3 registros |                  | Anterior 1 Siguiente |
| Email                                                       | lel heneficiarie:          |                  | Colone               |

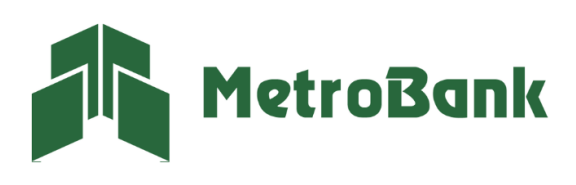

T. 204-9000 @metrobanksa\_pa

## TRANSFERENCIA LOCALES ACH

### Aprobación de transferencia

Nota: Para realizar esta gestión, debe tener activo su token digital o físico.

**Paso 1.** Una vez haya iniciado sesión en su Banca en línea Empresas desde el usuario Supervisor o Ambos, (recordar regla de este usuario), seleccione en la sección de transferencias la opción "Locales ACH".

| MetroB      | ank Personas      | 5                |             |  |
|-------------|-------------------|------------------|-------------|--|
| MIS CUENTAS | TRANSFERENCIAS    | PAGOS Y RECARGAS | SOLICITUDES |  |
|             | Favoritas         |                  |             |  |
| MIS CUEN    | Entre mis cuentas | 5                |             |  |
| (           | A cuentas Metrob  | ank )            |             |  |
|             | Locales ACH 🗲     | _                | Ultimas 10  |  |
|             | Internacionales   |                  |             |  |
|             | Programadas       |                  |             |  |
|             | Realizadas        |                  |             |  |

**Paso 2.** Busque la transferencia en el Listado de transferencias pendientes por aprobación debajo de la línea gris. Estas transferencias en estado pendiente pueden aprobarse presionando sobre el <u>"gancho color verde  $\checkmark$ "</u> o eliminarse presionando sobre la <u>"X de color rojo"</u>.

| Locales ACH              |                                                                                             |                  |                                                     |                 |                        | Agregar                  |
|--------------------------|---------------------------------------------------------------------------------------------|------------------|-----------------------------------------------------|-----------------|------------------------|--------------------------|
|                          | Estas son las operaciones pendientes de aprobar. Para añadir una nueva, presione "Agregar". |                  |                                                     |                 |                        |                          |
| Filtrar: Ingrese texto p | para filtrar resultados                                                                     |                  |                                                     | ħ               | Nostrar 10 🌩 registros | 🖨 Imprimir 🔹 Excel 🔹 PDF |
| Fecha                    | Monto a pagar                                                                               | Cuenta de Débito | Beneficiario                                        | Usuario ingreso | No. Apr                | Acciones                 |
| 09/12/2022               | 2.00                                                                                        | 1010             | PRUEBAS<br>123412341234<br>BANCO NACIONAL DE PANAMA | AMBER           | 1                      | ✓ × & îi ?               |
| 02/12/2022               | 10.00                                                                                       | 00010            | PRUEBAS<br>123412341234<br>BANCO NACIONAL DE PANAMA | AMBER           | 1                      | ✓ × & îi 8               |
| Mostrando registros de   | el 1 al 2 de un total de 2 registros                                                        |                  |                                                     |                 |                        | Anterior 1 Siguiente     |

Paso 3. Verificar información de transferencia: en este punto usted podrá validar que todos los datos de las transferencias sean los correctos, presione <u>"Continuar"</u>.

| SELECCIONAR                                       | VERIFICAR | CONFIRMAR                                             |
|---------------------------------------------------|-----------|-------------------------------------------------------|
| Cuenta débito - Nombre descriptivo: Corriente0587 |           | Monto a pagar: 10.                                    |
| Nombre del beneficiario: PRUEBAS                  |           | Fecha de Pago: 02-Dec-20                              |
| lúmero de cuenta: 123412341234                    |           | Frecuencia: Sólo uno                                  |
| anco del beneficiario: BANCO NACIONAL DE PANAMA   |           | Categoria de la transaccion: TRANSFERENCIA DE EFECTIV |
| Descripción: PRUEBAS                              |           |                                                       |
|                                                   |           |                                                       |

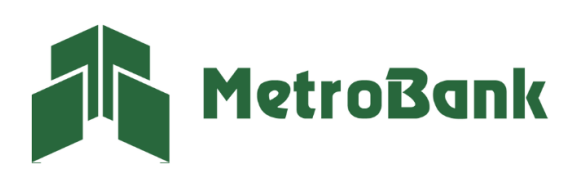

Paso 4. Ingrese el código OTP de su tarjeta token o su token digital, posteriormente presione "Continuar".

| SELECCIONAR | UERIFICAR          | CONFIRMAR |
|-------------|--------------------|-----------|
|             | Código OTP:        |           |
|             | Regresar Continuar |           |

**Paso 5.** Una vez realizada la transferencia le saldrá el siguiente mensaje, <u>"¡Listo!, transacción realizada"</u>, puede imprimir el comprobante de la transferencia en el botón que dice imprimir.

| MetroBank                                                                      | SELECCIONAR       | VERIFICAR                       | CONFIRMAR |                                                                                                    |
|--------------------------------------------------------------------------------|-------------------|---------------------------------|-----------|----------------------------------------------------------------------------------------------------|
| cha<br>12/22<br>32AM                                                           |                   | ¡Listo! Transacción realizada ⊘ |           |                                                                                                    |
| Transferencias ACH                                                             |                   |                                 |           |                                                                                                    |
| Corriente0587<br>Hacia: 123412341234 PRUEBAS -BANCO NA<br>Descripción: PRUEBAS | ACIONAL DE PANAMA |                                 |           | USD 10.00<br>Referencia: ACH-I630789-ACH PR<br>Frecuencia: Sólo uno -<br>Fecha de proceso: 02/12/202 |

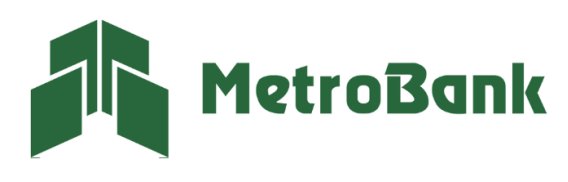